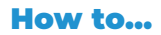

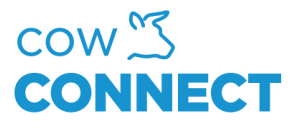

## Sådan logger du på den nye CowConnect portal

1. Gå ind på <u>https://app.cowconnect.net</u> og klik på "Login"

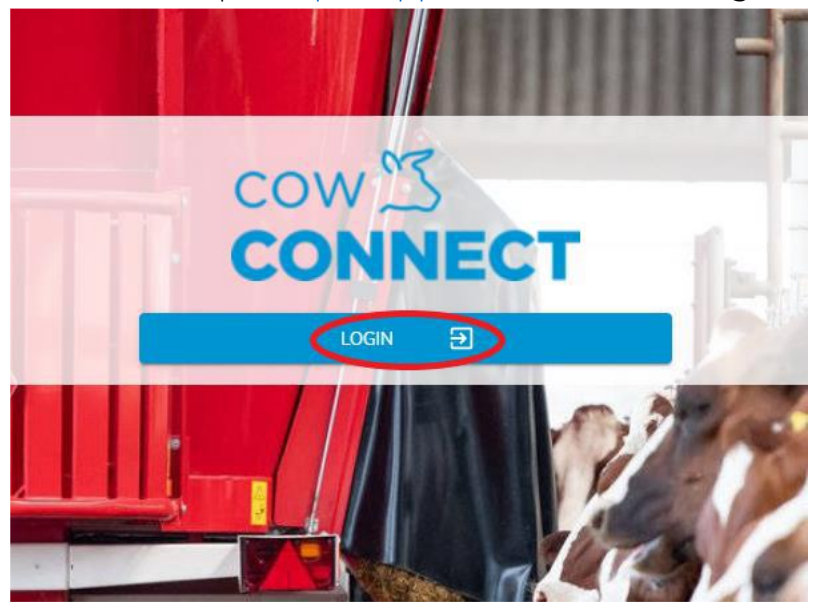

2. Klik på "Tilmeld nu" / "Sign up now"

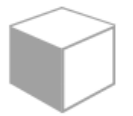

Sign in with your existing account

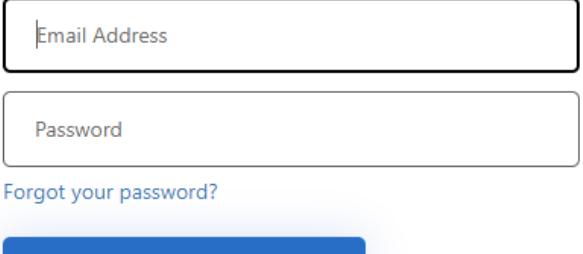

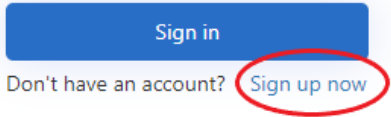

CowConnect Contact Details: <u>www.cowconnect.net</u> <u>sales@cowconnect.net</u> +45 30 74 00 50

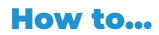

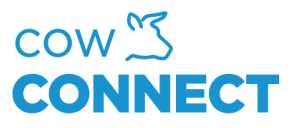

3. Indtast den samme mail adresse, som du brugte da du oprindelig tilmeldte dig CowConnect. Klik herefter på "Send Verfication code"

| Email Address          |
|------------------------|
| Send verification code |
| New Password           |
| Confirm New Password   |
| Display Name           |
|                        |

4. Indenfor et kort øjeblik vil du modtage en mail med et sekscifret nummer, som du indtaster på hjemmesiden.

| Verify your email address                                                                     |
|-----------------------------------------------------------------------------------------------|
| Thanks for verifying your account!                                                            |
| Your code is: 896665                                                                          |
| Sincerely,<br>AB Agri Link                                                                    |
| This message was sent from an unmonitored email address. Please do not reply to this message. |

CowConnect Contact Details: <u>www.cowconnect.net</u> <u>sales@cowconnect.net</u> +45 30 74 00 50

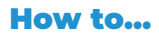

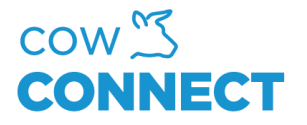

5. Herefter kan du oprette dit personlige kodeord. Desuden bedes du indtaste navnet på gården.

OBS! Dit kodeord skal være på mellem 8 og 64 anslag. Derudover skal det opfylde mindst tre af nedenstående krav:

- Mindst ét stort bogstav
- Mindst ét lille bogstav
- Mindst ét tal
- Mindst ét symbol
- 6. Nu er du klar til at logge ind på den nye portal, hvor dine data fra den gamle portal allerede er at finde.

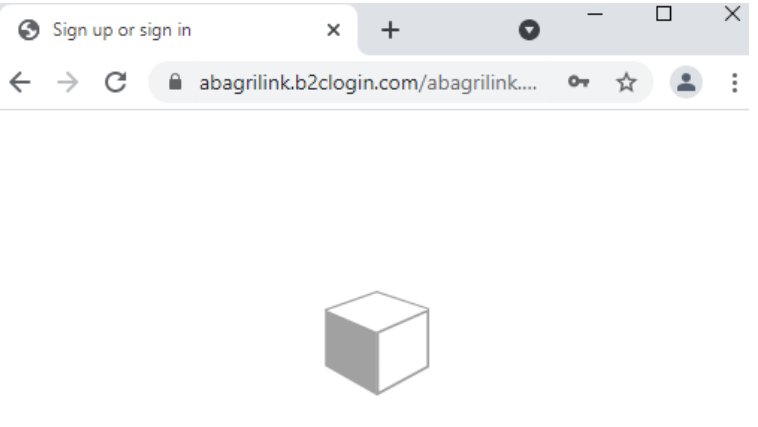

## Sign in with your existing account

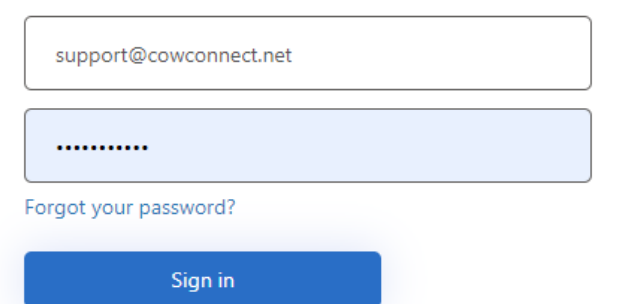

Don't have an account? Sign up now

CowConnect Contact Details: <u>www.cowconnect.net</u> <u>sales@cowconnect.net</u> +45 30 74 00 50